# **CareMother** 送迎機能 操作説明書(SP 操作編)

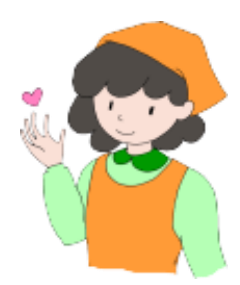

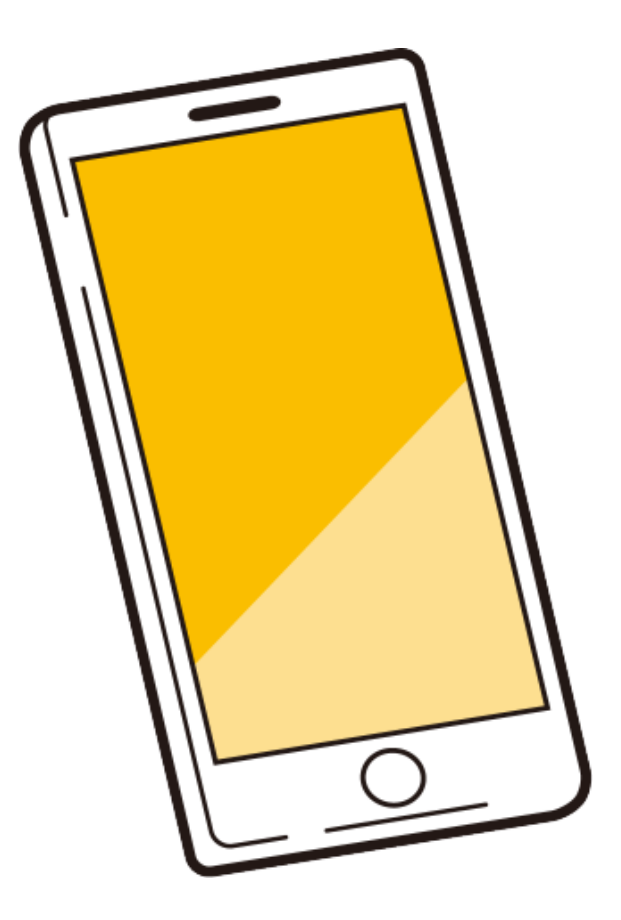

## 第一版 2024 年 2 月 1 日 **へいいいい** 株式会社ノエシス

### 内容

|    | 送迎 | 2記録機能の事前設定                  | 3 |
|----|----|-----------------------------|---|
| 1. | 送  | 迎記録機能                       | 3 |
|    | 送迎 | □記録機能の操作方法                  | 4 |
| 2. | 送  | 型記録の機能の操作方法                 | 4 |
| 2. | 1  | ログイン画面                      | 4 |
| 2. | 2  | 送迎一覧表画面                     | 5 |
| 2. | 3  | 送迎記録画面                      | 6 |
| 2. | 4  | 送迎記録画面(詳細)                  | 7 |
| 2. | 4. | 1 乗務員(運転者、添乗者)              | 7 |
| 2. | 4. | 2 送迎車両の事業所出発時間および到着時間       | 7 |
| 2. | 4. | 3 利用者の乗車時間(迎え時)または降車時間(送り時) | 8 |
| 2. | 4. | 4 送迎スケジュール未登録の利用者について       | 9 |
| 2. | 4. | 5 特記事項1                     | 0 |
| 2. | 5  | タブレットでの利用1                  | 0 |

#### 1. 送迎記録機能

送迎スケジュールを PC で作成し、スマートフォンまたタブレット(以下、SP デバイス等といいます)システムに送信する機能の事前設定を行います。SP デバイス等ではドライバーモードにてこの機能を使用します。

手順については、あらかじめ送迎スケジュールをシステムのタブレットサーバーに送迎スケジュールデータを送信する必要があります。送迎スケジュールの設定方法やデータのアップロード方法等については「ケアマザー送迎機能説明書 (PC 編)」を参照してください。

ドライバーモード送迎記録の有無は、タブレットの入所退所機能には影響しません。

#### 2. 送迎記録の機能の操作方法

#### 2.1 ログイン画面

送迎記録機能を利用するには SP(スマートフォン)デバイス等システムにログインする必要があります。あらかじめお渡 ししてある Web サイトの URL を入力するか、QR コードをカメラから読み込ませてログイン画面を表示してください。 図1のログイン画面表示後に①[職員 ID]入力→②[パスワード]入力→③[ドライバーモードログイン]ボタンをタップして ログインします。

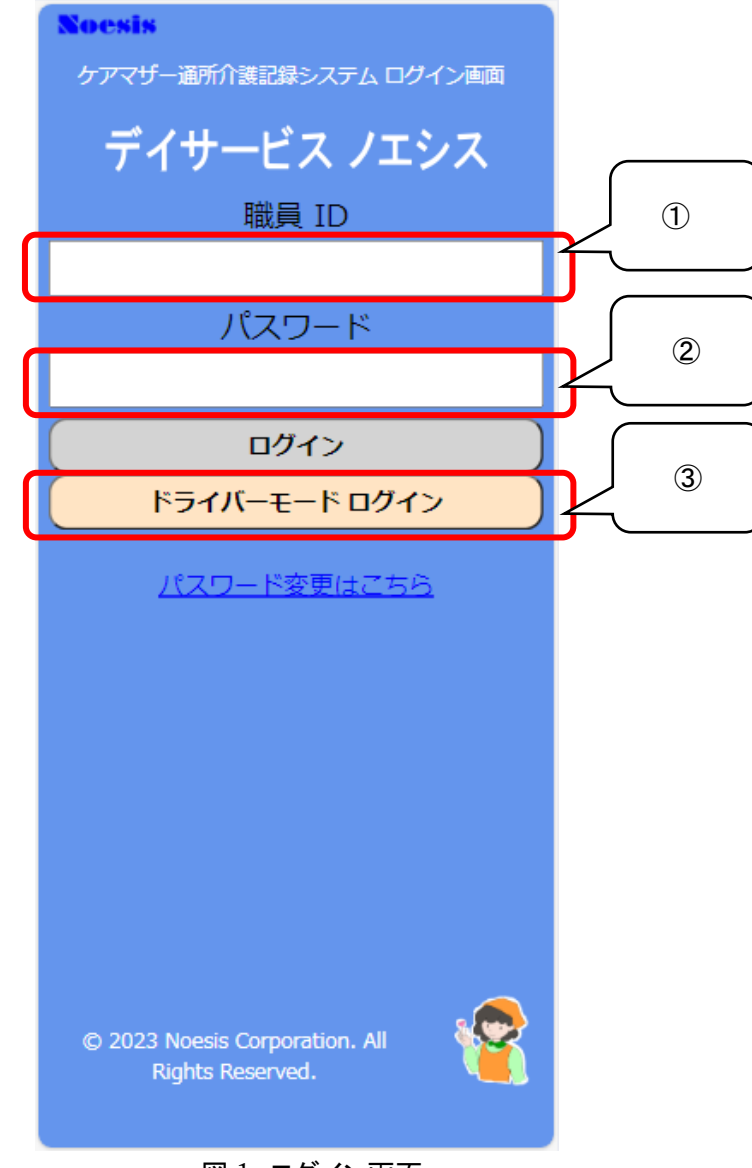

図 1 **ロ**グイン画面

#### 2.2 送迎一覧表画面

ログイン後は「送迎一覧表」が表示されます。「送迎一覧表」は事業所の出発時間順に車両名、予定時刻、運転者、添乗 者が表示されます。

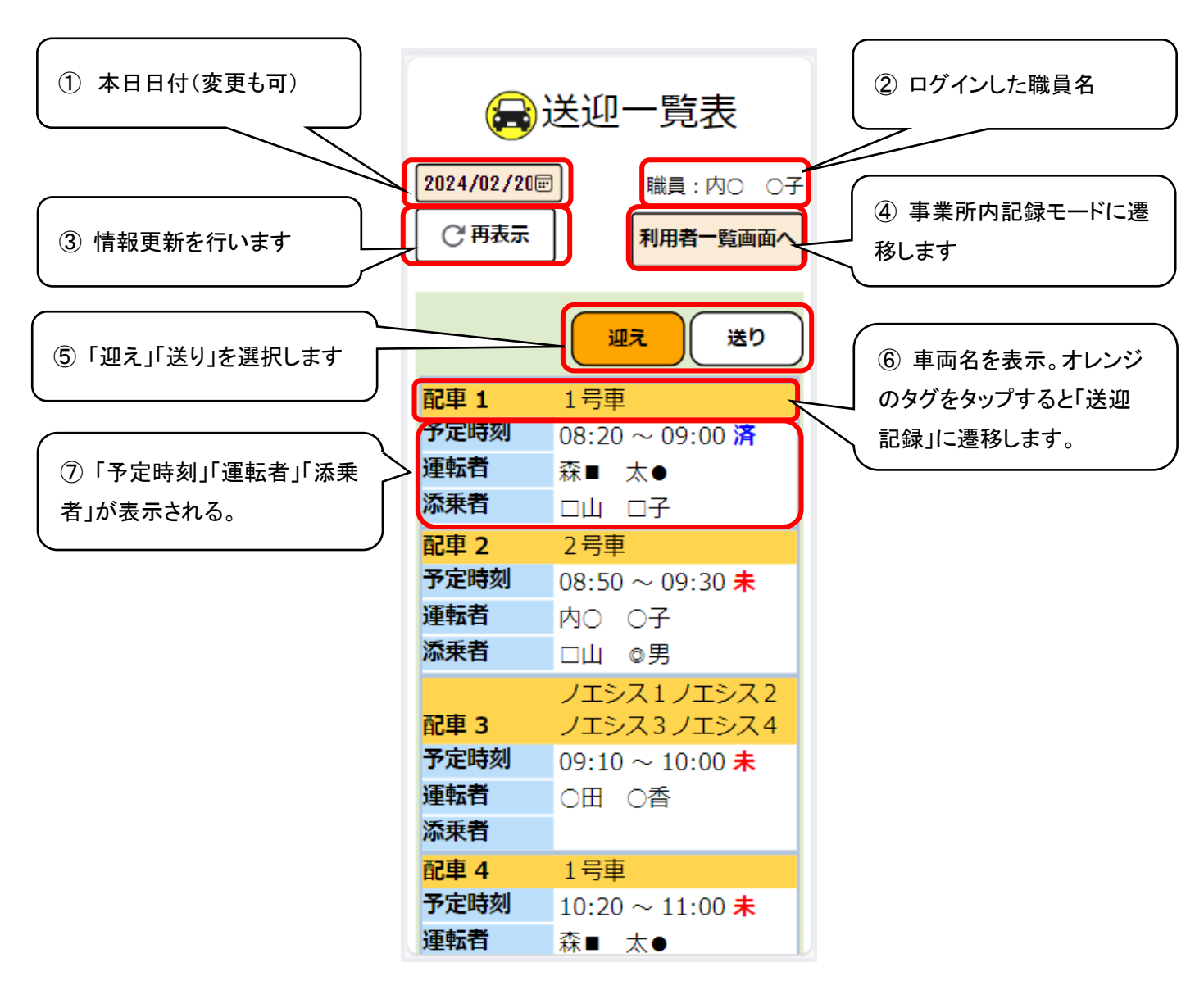

図2 送迎一覧表

#### 2.3 送迎記録画面

配車番号(車両名)をタップすると、予定情報として送迎記録画面(図3)が表示されます。各情報を確定させると図4の実 績表示となります。

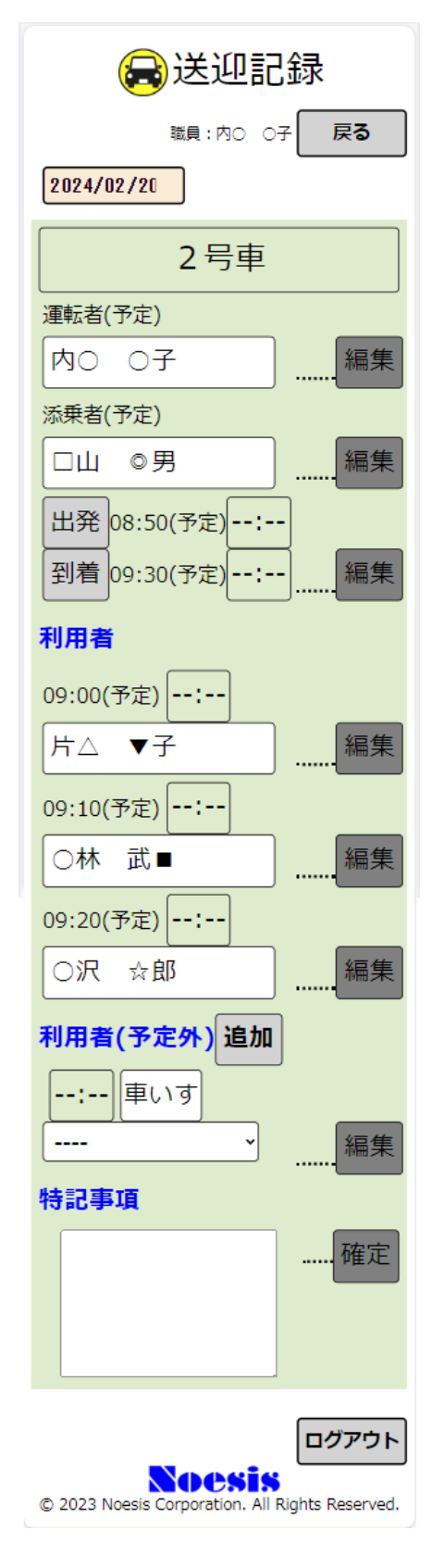

図3 送迎記録(予定)

| 🔒 送迎記録                                          |  |  |  |  |  |
|-------------------------------------------------|--|--|--|--|--|
| ₩員:内○ ○子 戻る                                     |  |  |  |  |  |
| 2024/02/20                                      |  |  |  |  |  |
| 2号車                                             |  |  |  |  |  |
| 運転者(確定)                                         |  |  |  |  |  |
| 内〇 〇子 編集                                        |  |  |  |  |  |
| 添乗者(確定)                                         |  |  |  |  |  |
| □山 ◎男                                           |  |  |  |  |  |
| 出発 08:50(予定) 08:40                              |  |  |  |  |  |
| 到着 09:30(予定) 09:25 編集                           |  |  |  |  |  |
| 利用者                                             |  |  |  |  |  |
| 09:00(予定) 08:43 車いす                             |  |  |  |  |  |
| 片△ ▼子 編集                                        |  |  |  |  |  |
| 09:10(予定) 08:59 車いす                             |  |  |  |  |  |
| ○林 武■                                           |  |  |  |  |  |
| 09:20(予定) 09:10 車いす                             |  |  |  |  |  |
| ○沢 ☆郎                                           |  |  |  |  |  |
| 利用者(予定外)追加                                      |  |  |  |  |  |
| 19:20 車いす                                       |  |  |  |  |  |
| 宮■寛○ → 編集                                       |  |  |  |  |  |
| 特記事項                                            |  |  |  |  |  |
| 宮■さんが、予定外で乗 確定                                  |  |  |  |  |  |
|                                                 |  |  |  |  |  |
|                                                 |  |  |  |  |  |
|                                                 |  |  |  |  |  |
| Noesis                                          |  |  |  |  |  |
| © 2023 Noesis Corporation. All Rights Reserved. |  |  |  |  |  |
| 図4 送迎記録(実績登録済)                                  |  |  |  |  |  |

#### 2.4 送迎記録画面(詳細)

#### 2.4.1 乗務員(運転者、添乗者)

①運転者または添乗者の氏名をタップすると、氏名欄の背景がグリーンに変わり確定情報となります。再度タップすると 背景が白に戻り、確定情報を取り消します。

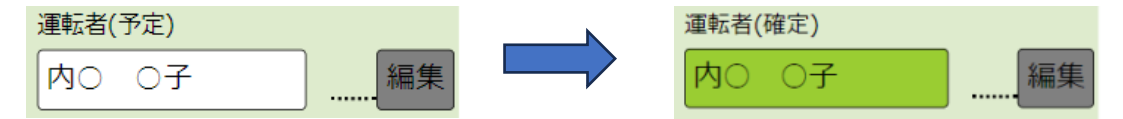

図5 予定情報と確定情報

②[編集]ボタンをタップすると、運転者または添乗者を再選択して変更できます(氏名右側の[v]マークをタップします)。 運転者または添乗者を選択しましたら[更新]ボタンをタップして登録します(変更を中止するときは[×]ボタン)。

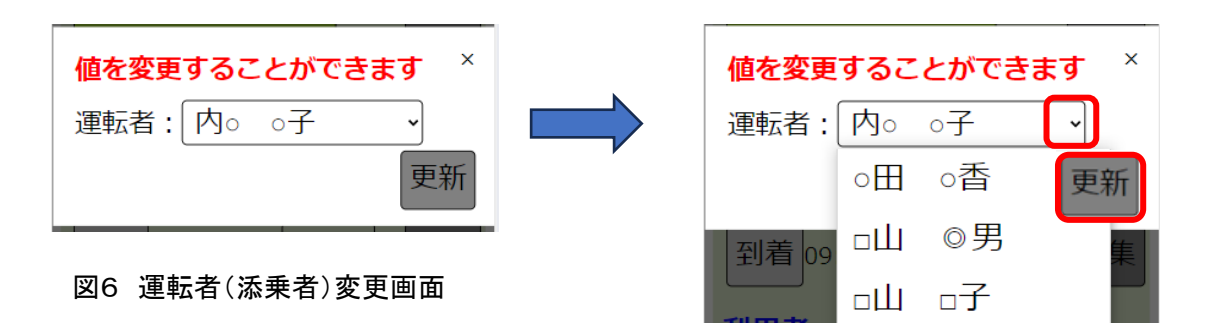

#### 2.4.2 送迎車両の事業所出発時間および到着時間

①予定時刻の参照、および[出発]または[到着]ボタンをタップすると、現在時刻が実績の確定情報として背景がグリーンとなり時間表示が、[--:--]から[08:40]の様に現在時刻で表示されます。

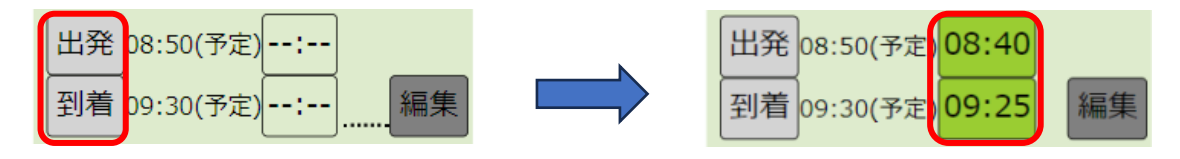

図7 送迎車両の出発および到着時間

②押し忘れ等で出発・到着の実績時刻が大きく狂ってしまったときは、登録時間の変更が可能です。[編集]ボタンをタッ プして、時刻の変更後[更新]ボタンをタップしてください(変更を中止するときは[×]ボタン)。

| 出発 08:50(予定) 08:40    | 値を変更することができます ×  |
|-----------------------|------------------|
| 到着 09:30(予定) 09:25 編集 | 出発時刻: 08:40 🕒    |
|                       | 到着時刻: 09:25 🕒 更新 |

図8 送迎車両の出発および到着時間の変更

#### 2.4.3 利用者の乗車時間(迎え時)または降車時間(送り時)

①利用者の乗車(迎え時)や降車(送り時)予定時間の参照、および現在時刻で実績を登録できます。また、利用者のキャンセル登録も可能です。

背面色が白色の利用者名をタップすると、背面色がグリーンに変化し、時間表示が、[--:--]から[08:40]の様に現在時刻 で表示され登録されます。

、[車いす]の有無を登録できます([車いす]ボタンをタップして)。

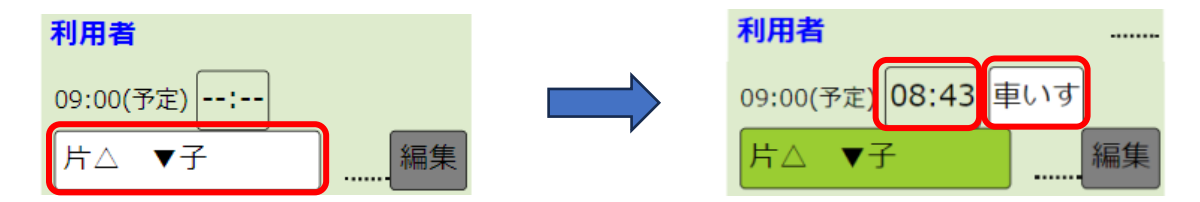

図9 利用者の乗車(迎え時)や降車(送り時)時間登録

②利用者がキャンセルする場合は、利用者名を再度タップすると背景色がグレーとなり「送迎なし」が表示されます。再 度、利用者名をタップすると予定の状態に戻ります。

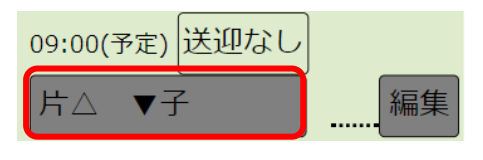

図10 利用者のキャンセル

③時間および送迎有無、車いす有無の変更が可能です。[編集]ボタンをタップすると、編集画面が出てきますので、「時刻」「送迎有無」「車いす有無」の値([v]マーク)をタップして変更を行い[更新]ボタンをタップして保存して下さい。

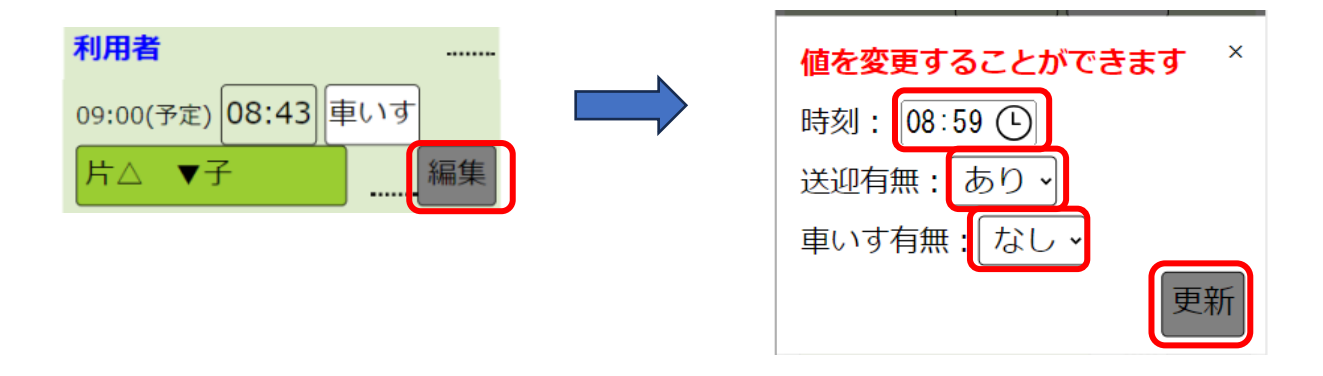

図11 利用者の「時刻」「送迎有無」「車いす有無」の変更

#### 2.4.4 送迎スケジュール未登録の利用者について

①送迎スケジュールに登録されていない利用者については、「予定外」として送迎記録が可能です(但し、スケジュール 以外の利用者情報自体はタブレットサーバーに送信している必要があります)。

利用者を選択するには空白となっている利用者欄をタップして、利用者を選択してください(背景色がグリーンとなります)。一度利用者を選択すると「送迎なし」の状態にはできませんので、送迎なしにしたい場合は、利用者選択で「----」を 選択しください。

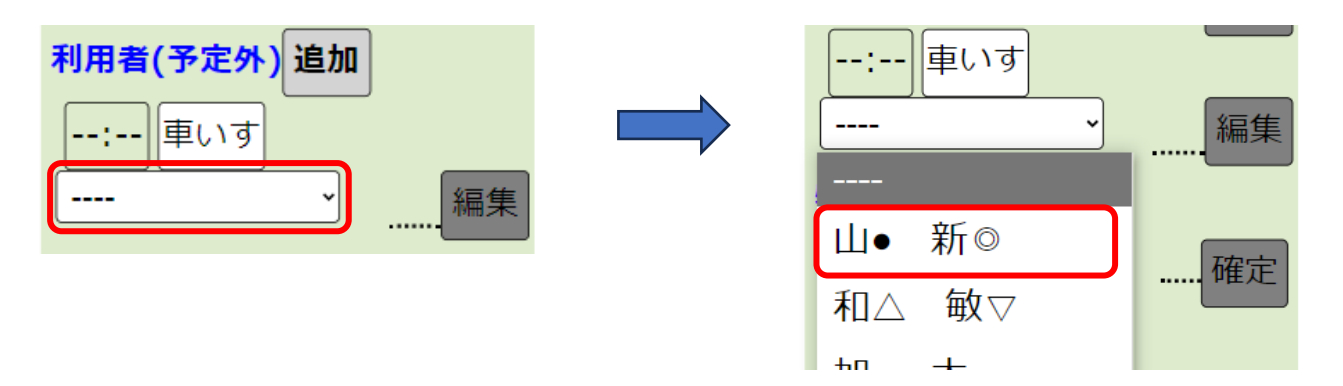

図12 予定外利用者の選択

②時間登録等は予定利用者と同じです。時間変更したい場合などは[編集]ボタンをタップして情報を変更してください。 情報の変更後に[更新]ボタンをタップして情報を登録してください。

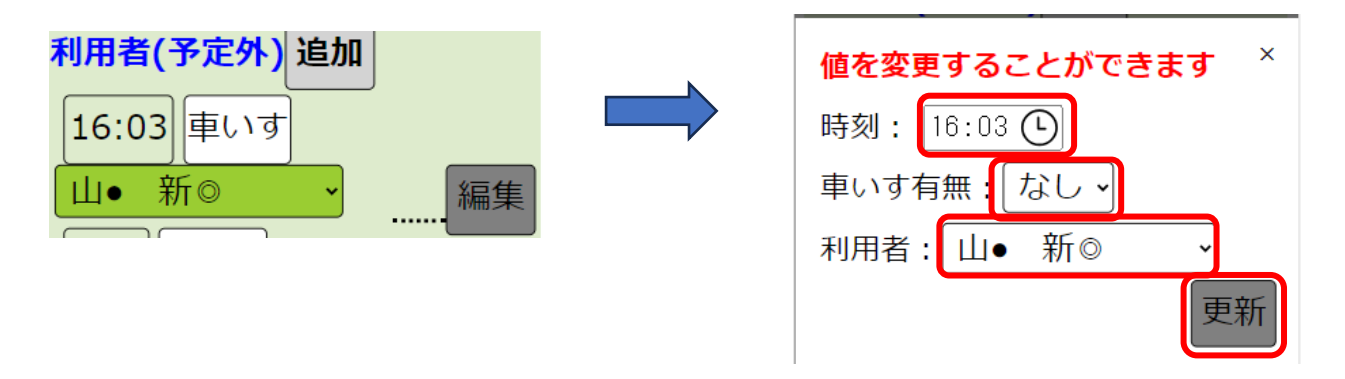

図12 予定外利用者情報の変更

③他の予定外利用者を追加する場合は[追加]ボタンをタップしてください。情報入力項目が追加されます。

| 时用有(アルパ)  | 追加 |   |
|-----------|----|---|
| 16:03 車いす | -  | • |
| 山● 新◎     | 編集 |   |
| : 車いす     |    |   |
|           | 編集 |   |

図13 予定外利用者情報の追加

#### 2.4.5 特記事項

特記事項があれば、手入力または音声入力で特記事項欄に入力して[確定]ボタンをタップして登録してください。

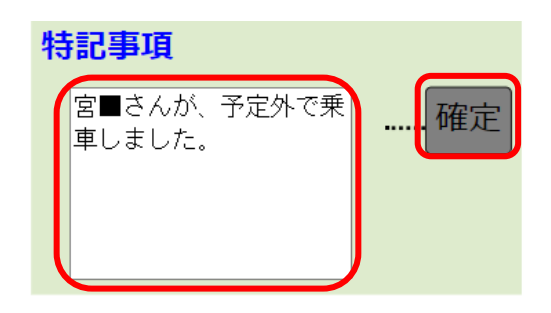

#### 図14 特記事項の入力

#### 2.5 タブレットでの利用

本システムはタブレットでも利用が可能です。機能自体は SP 利用の場合と同一となりますが、「送迎一覧画面」がレイア ウト変更されます。

| 2024/02/20                   | ,再表示   | 🕞 送迎一覧表       |                         | 職員:内〇 〇子 <b>利用者一覧画面へ</b> |       |
|------------------------------|--------|---------------|-------------------------|--------------------------|-------|
|                              |        |               |                         | 迎え                       | 送り    |
| 配車名                          | 出発予定   | 到着予定          | 運転者                     | 添乗者                      | 記録    |
| 1号車                          | 08:20  | 09:00         | 森∎ 太●                   | □山 □子                    | 済     |
| 2号車                          | 08:50  | 09:30         | 内〇〇子                    | □山 ◎男                    | 済     |
| ノエシス1ノエシ<br>ス2ノエシス3ノ<br>エシス4 | 09:10  | 10:00         | ○田○香                    |                          | 未     |
| 1号車                          | 10:20  | 11:00         | 森∎ 太●                   | □山 □子                    | 未     |
| 2号車                          | 10:30  | 11:00         | 内〇〇子                    |                          | 未     |
|                              | Noesis | © 2023 Noesis | Corporation. All Rights | Reserved.                | ログアウト |

図15 タブレットでの「送迎一覧表」画面イメージ